## Prvo ulogovanje na OFFICE365

Otvorite browser ( ili ) i ukucati adresu www.office365.com kako bi ste ušli na sajt od Office365 i ulogujete se klikom na ikonicu za ulogovanje koja se nalazi u gornjem desnom uglu

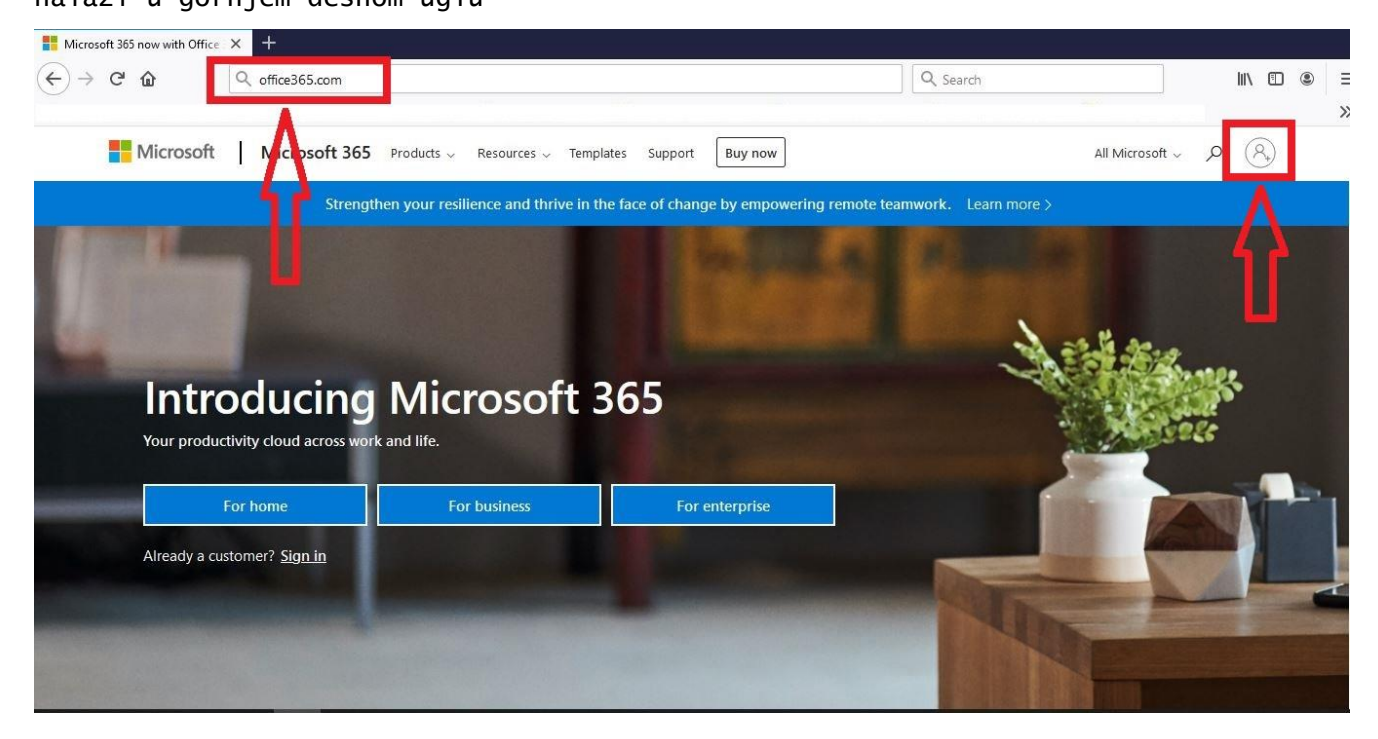

Nakon klika na ikonicu za ulogovanje otvara se prozor da unesete korisničko ime (username, odnosno mejl) i kliknete **Next** 

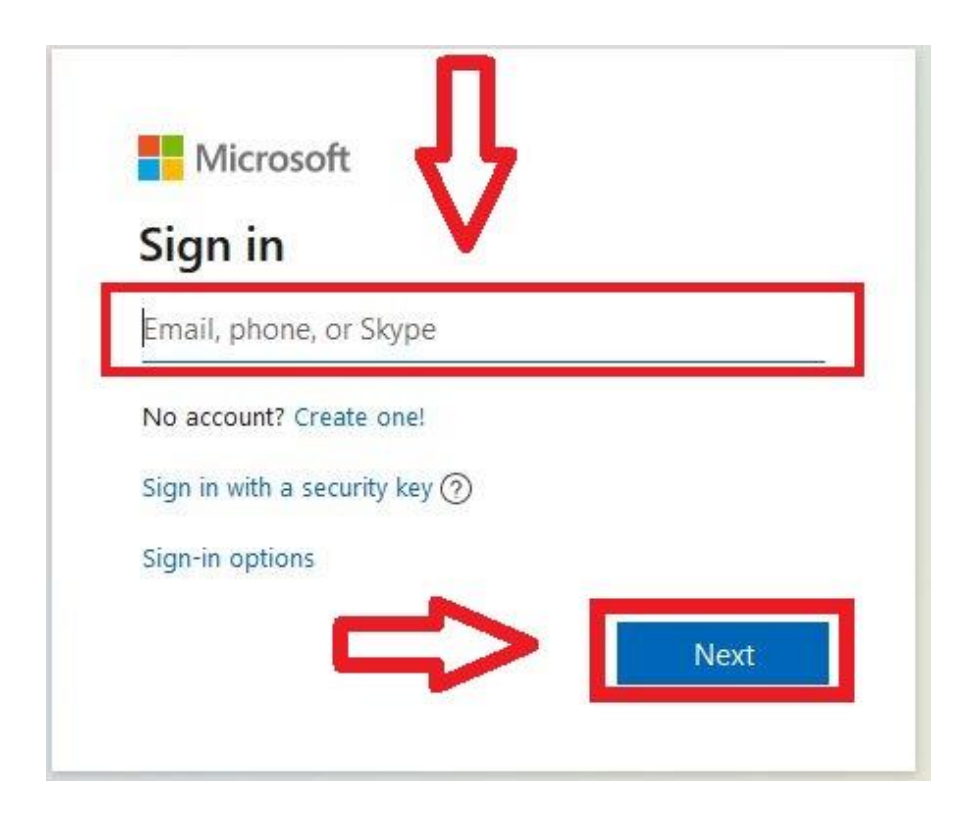

| Enter pass         | sword      |  |
|--------------------|------------|--|
| Password           |            |  |
| Forgot my passwo   | ord        |  |
| Sign in with anoth | er account |  |

Ukoliko se prvi put ulogujete sa šifrom onda će vam tražiti da promjenite šifru, Prvo ukucate trenutnu šifru (ponovite je iako možda sajt već ukuca vašu šifru), zatim trebate da ukucate novu šifru i da je ponovite.

Voditi računa da šifra ima

- barem jedno veliko slovo
- barem jedno malo slovo
- barem jedan broj
- najmanja dužina šifre je 8 karaktera

Nakon popunjavanja nove šifre kliknite na **Sign in** i tražiće vam da se ponovo ulogujete sa novom šifrom.

|                                                                                                  | 1                                   |
|--------------------------------------------------------------------------------------------------|-------------------------------------|
| Update your passwo                                                                               | rd                                  |
| You need to update your passwor<br>the first time you are signing in, o<br>password has expired. | d because this is<br>r because your |
|                                                                                                  | <b>\$</b>                           |
| New password                                                                                     | 0                                   |
|                                                                                                  |                                     |

Kada se ulogujete na sajt www.ofice365.com sajt izgleda kao na slici. Biće prikazane neke od aplikacija koje imate na svom nalogu. Za izlistavanje svih dostupnih aplikacija kliknite na **All apps**.

| iii Of | fice 365   |            |               |      |       |            |         |            |       |      |                  |
|--------|------------|------------|---------------|------|-------|------------|---------|------------|-------|------|------------------|
|        | Good mo    | orning     |               |      |       |            |         |            |       |      | Install Office 🔗 |
|        | +          | •          |               | w    | ×     |            |         | 4          | đji   | s    | 48               |
|        | Start new  | Outlook    | OneDrive      | Word | Excel | PowerPoint | OneNote | SharePoint | Teams | Sway | Forms            |
|        | Stream     | Whiteboard | →<br>All apps | <    | -     |            |         |            |       |      |                  |
|        | Recommende | ed         |               |      |       |            |         |            |       |      | < >              |

Klikom na **All apps** prikazuju se sve aplikacije koje su vam dostupne. Dvije aplikacije služe za komunikaciju:

- Outlook mejlovi, elektronska pošta
- Teams aplikacija za komunikaciju na nivou timova (grupe učesnika)

| Office 365                             | ₽ Search                                                         | h                                                             |                                                              | 0 @                          |
|----------------------------------------|------------------------------------------------------------------|---------------------------------------------------------------|--------------------------------------------------------------|------------------------------|
| Office 365 All apps Tips               | and Tricks                                                       |                                                               |                                                              |                              |
| Calendar<br>Schedule and share meeting | ng and event times, Organize your Lison plan                     | ns in a digital notebo Delve<br>Get personal insights an      | nd relevant information Dynamics 365<br>Break down the silos | between your business p      |
| Excel<br>Discover and connect to d     | ata, model and anal Forms<br>Create surveys, courses, and        | and polls and easily s Kaizala A simple and secure mol        | ibile chat app for work OneDrive Store, access, and sh       | are your files in one place. |
| OneNote<br>Capture and organize you    | r notes across all yo Outlook<br>Business-class email throu      | ugh a rich and famili People<br>Organize your contact in      | nfo for all your friends Planner<br>Create plans, organiz    | re and assign tasks, share   |
| Power Apris<br>Build mobile no veb app | s with the data your Power Automate<br>Create workflows between  | n your apps, files, an PowerPoint<br>Design professional pres | sentations. Project Develop project plan                     | 15, assign tasks, track prog |
| SharePoin<br>Share and manage conten   | t, knowledge, and a Staff Notebook<br>Collaborate with faculty a | and staff to share poli Stream Share videos of classes.       | meetings, presentatio Sway<br>Create and share inte          | eractive reports, presentat  |
| Teams<br>The customizable, chat-ba     | sed team workspac To Do<br>Manage, prioritize, and co            | omplete the most im Video Share videos of classes,            | meetings, presentatio Whiteboard                             | te on a freeform canvas d    |
| Word<br>Bring out your best writing    | yammer<br>Connect with coworkers a                               | and classmates, share                                         |                                                              |                              |

Klikom na "9 tačkica" takođe dobijate pregled aplikacija u koje možete otići iz trenutno pokrenutog prozora

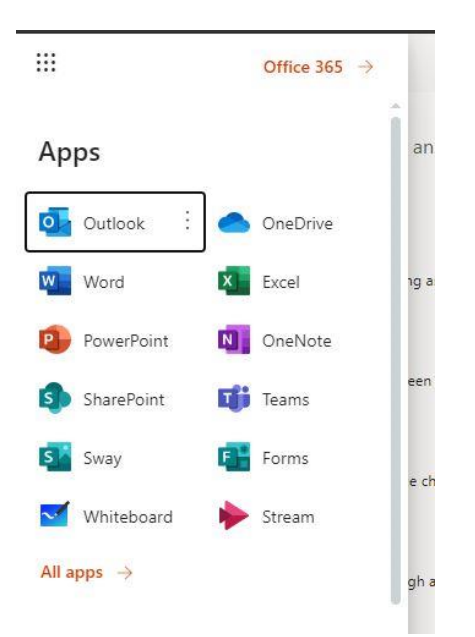

Za prvi sastanak neophodno je otići u aplikaciju **Teams** (aplikacija može da se instalira i na računaru ili telefonu). Kada uđete u aplikaciju **Teams** idete na kalendar

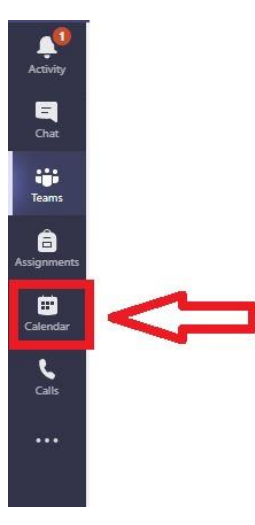

## U kalendaru imate zakazani čas i kliknete na zakazani čas (sastanak)

| L.<br>Activity | Ē     | Calendar       |                 |               |                 |                | Q4 Meet now  | $+$ New meeting $ $ $\vee$ |
|----------------|-------|----------------|-----------------|---------------|-----------------|----------------|--------------|----------------------------|
| Chat           | (;;)  | Today < > Augu | ust 2020 $\vee$ |               |                 |                |              | iii Week $\vee$            |
| teams          |       | 23<br>Sunday   | 24<br>Monday    | 25<br>Tuesday | 26<br>Wednesday | 27<br>Thursday | 28<br>Friday | 29<br>Saturday             |
| Assignments    | 10 AM |                |                 |               |                 |                | 1            |                            |
| E Calendar     | <     |                |                 |               |                 | 8              |              |                            |
| Calls          | 11 AM |                |                 |               |                 |                |              |                            |
|                | 12 PM |                |                 |               |                 |                |              |                            |
|                | 1 PM  |                |                 |               |                 |                |              |                            |
| Apps           |       |                |                 |               |                 |                |              | 8                          |
| (?)<br>Help    | 2 PM  |                |                 |               |                 |                |              |                            |

Klikom na čas dobijate detalje časa i dovoljno je da u zakazano vrijeme kliknete na **Join** 

| <b>i</b> | Chat Details Scheduling Assistant                                                         | Join Close   |
|----------|-------------------------------------------------------------------------------------------|--------------|
| × c      | ancel meeting Time zone: (UTC+01:00) Sarajevo, Skopje, Warsaw, Zagreb Meeting options     | Tracking     |
| Ø        |                                                                                           | MJ Organizer |
| Q0       | Add required attendees                                                                    | Optional     |
|          |                                                                                           | 1            |
| Ē        | Aug 29, 2020 10:00 AM $\vee \rightarrow$ Aug 29, 2020 2:00 PM $\vee$ 4h $\bullet$ All day |              |
|          | Suggested: No suggestions available.                                                      |              |
| Ø        | Does not repeat v                                                                         |              |
| 1        |                                                                                           |              |
| 0        | Add location                                                                              |              |
| $\vee$   | Addition                                                                                  |              |
| *⊟       | $ \begin{array}{c ccccccccccccccccccccccccccccccccccc$                                    |              |
|          | LINK 7A PRISTUP ČASU:                                                                     |              |

Kada ste kliknuli na **Join** pojaviće se prozor gdje podešavate da li će vam kamera i mikrofon biti uključeni kad se prijavite na čas, kada to podesite opet kliknete na **Join** 

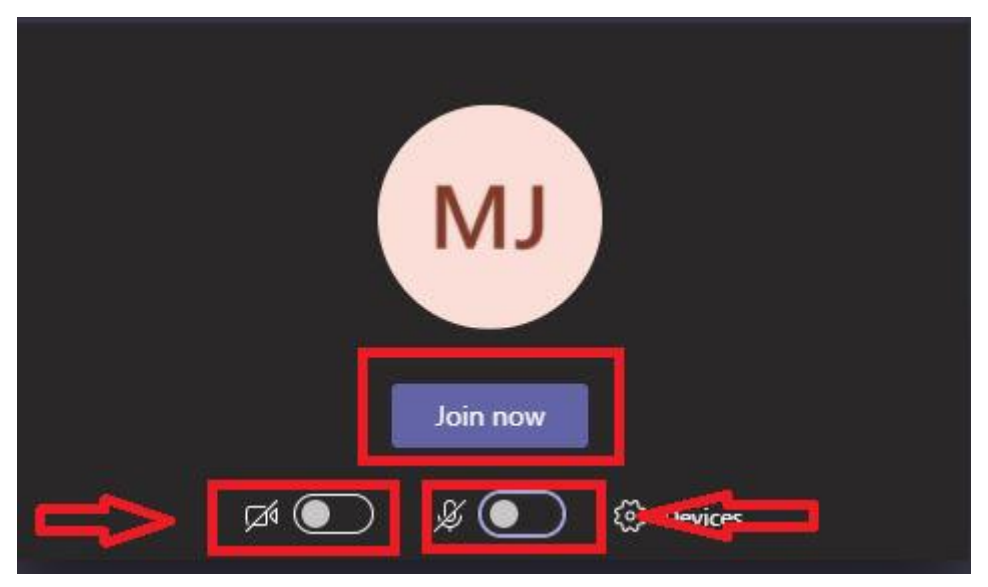